# Инструкция по подаче заявки

Существует два варианта подачи заявки. Для подачи заявки нужно выбрать один вариант. 1 Вариант: направить пакет заявочных документов на почту ответственного от Организации Госкорпорации "Роскосмос" (Ссылка на перечень предприятий и контактов: <u>https://ems.keytostart.space/Static/Shifts/Contacts</u>).

2 Вариант: подать заявку через EMS "Цифровая платформа "Команда будущего Роскосмоса" (Ссылка на сайт для подачи заявки: https://ems.keytostart.space)

#### Подача заявки возможна до 23.02.2025 года включительно!

### Направление пакета заявочных документов на почту ответственного от Организации Госкорпорации "Роскосмос"

1. Направляем пакет заявочных документов (См. ниже) на почту ответственного от Организации Госкорпорации "Роскосмос" (Ссылка на перечень предприятий и контактов: <u>https://ems.keytostart.space/Static/Shifts/Contacts</u>). Направление заявки в организацию РКП не зависит от региона проживания заявителя (пакет заявочных документов считается принятым в работу при получении ответного письма от организации РКП).

### <u>Подача заявки через EMS "Цифровая платформа "Команда будущего</u> <u>Роскосмоса"</u>

1. Переходим по ссылке: <u>https://ems.keytostart.space</u>. В подразделе "Первая космическая", нажимаем "подать заявку" или в правом верхнем углу "Регистрация".

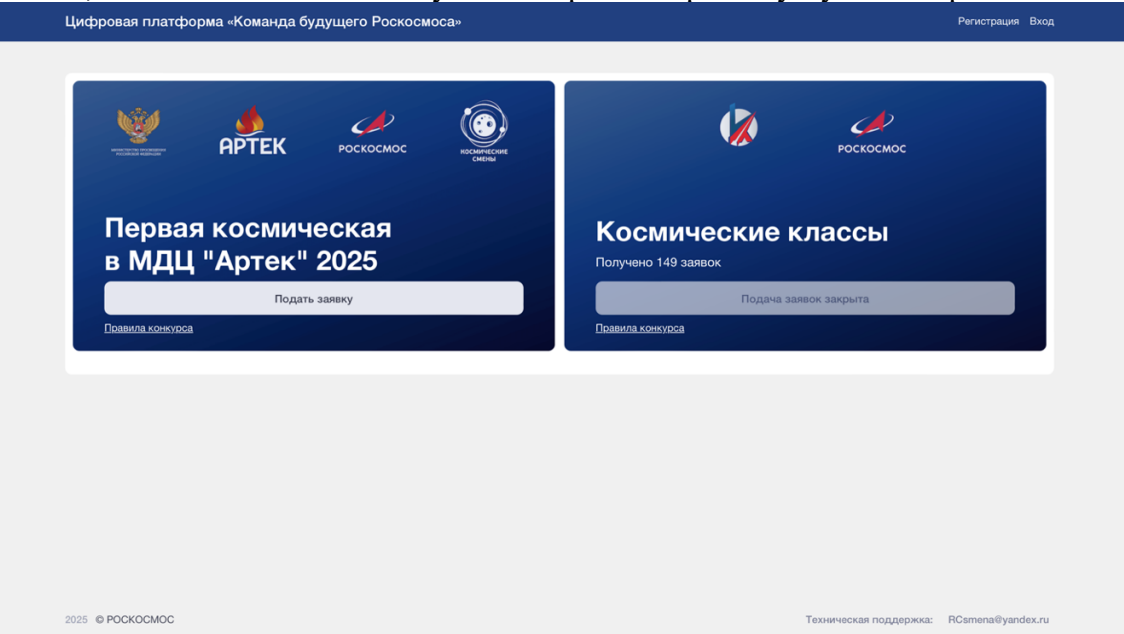

2. Регистрируемся на сайте, вводим почту, на которую будут приходить дальнейшие уведомления о работе с заявкой.

**3.** После регистрации Вам придет письмо на почту с просьбой подтвердить Email. Для этого Вам нужно перейти по ссылке, указанной в письме.

| Написать письмо 🗸 | 🔶 🖞 Удалить 🗃 Вархив 💭 Впапку 🖓 Спам … 🚓 Ответить 🖒 Переслать                                                                                  | ~ ~                                 |
|-------------------|----------------------------------------------------------------------------------------------------|-------------------------------------|
| 🗹 Входящие 1      | Подтверждение Email                                                                                                    | of Учётные записи 🔻                 |
|                   |                                                                                                    |                                     |
| 🗐 Черновики       | <ul> <li>Цифровая платформа «Команда будущего Роскосмоса» Вчера, 10:02</li> <li>Кому: вам</li> </ul>                                           | $\Box \ \ominus \ \ominus \ \cdots$ |
| <i>С</i> Гам      |                                                                                                    |                                     |
| 🖞 Корзина         | Пожалуиста, подтвердите свои Email переидя по <u>ссылке</u> .                                                                                  |                                     |
| + Новая папка     | This message towas sent from:<br>Цифровая платформа «Команда будущего Роскосмоса»   <u>no-reply@ems.keytostart.seace</u><br><u>Unsubscribe</u> |                                     |
|                   | 🚓 Ответить 🖒 Переслать 🖉 Сохранить в заметку 🕞                                                                                                 | Отписаться от рассылки              |

4. Вводим данные: Email и пароль, и нажимаем на кнопку «Войти».

| Цифровая платформа «Команда будущего Рос | скосмоса»                                                   | Per | гистрация Вход |
|------------------------------------------|-------------------------------------------------------------|-----|----------------|
|                                          | Вход<br>Используйте ранее созданный аккаунт,<br>чтобы войти |     |                |
|                                          | Email                                                       |     |                |
|                                          | Пароль                                                      |     |                |
|                                          | Запомнить данные                                            |     |                |
|                                          | Войти                                                       |     |                |
|                                          | Забыли пароль?                                              |     |                |
|                                          | Зарегистрироваться                                          |     |                |
|                                          | Отправить подтверждение Email повторно                      |     |                |
|                                          |                                                             |     |                |
|                                          |                                                             |     |                |
|                                          |                                                             |     |                |
|                                          |                                                             |     |                |
|                                          |                                                             |     |                |
|                                          |                                                             |     |                |

5. После того, как мы зашли в личный кабинет, нажимаем на кнопку «Подать заявку».

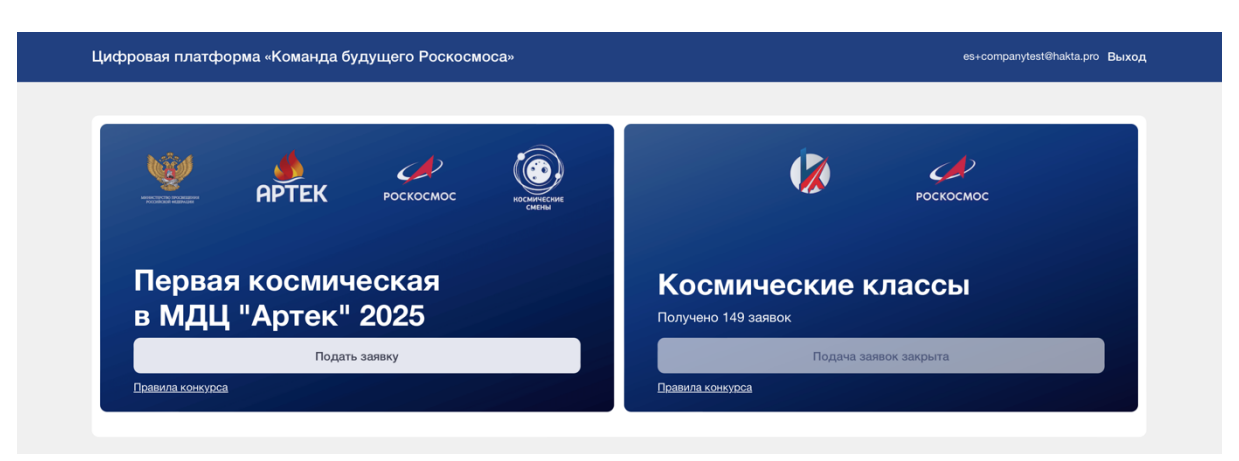

6. Заполняем раздел "Личные данные участника смены", используя данные из заявки-анкеты (Приложение № 1 к Положению о конкурсной процедуре отбора детей на участие в дополнительной общеразвивающей программе "Первая космическая").

| фровая платформа «Коман                                          | нда будущего Роскосмоса»              |                                   |               | es+companytest@hakta.pro Выход |
|------------------------------------------------------------------|---------------------------------------|-----------------------------------|---------------|--------------------------------|
| Главная / Новая заявка / 1 этап<br>Заявка на участие в<br>1 этап | номинации "Первая к                   | осмическая в МДЦ "                | 'Артек" 2025" |                                |
| Личные данные участника<br>смены                                 | Данные образовательной<br>организации | Данные законных<br>представителей | Портфолио     | Дополнительно                  |
| Гражданство                                                      |                                       |                                   |               |                                |
| Выберите страну                                                  |                                       |                                   |               |                                |
| Фамилия                                                          |                                       |                                   |               |                                |
| Имя                                                              |                                       |                                   |               |                                |
| Отчество                                                         |                                       |                                   |               |                                |
| Дата рождения                                                    |                                       |                                   |               |                                |
| 10.04.2007                                                       |                                       |                                   |               |                                |
| Телефон                                                          |                                       |                                   |               |                                |
| +7(000)-000-00-00                                                |                                       |                                   |               |                                |

7. После того, как все заполнено нужно нажать на «Сохранить данные». После чего информация в данном разделе будет сохранена.

|                  |                                                                        | - |
|------------------|------------------------------------------------------------------------|---|
| Приложение №1: 3 | аявка-анкета                                                           |   |
|                  |                                                                        |   |
|                  |                                                                        |   |
|                  |                                                                        |   |
| L                |                                                                        |   |
|                  |                                                                        |   |
|                  |                                                                        |   |
| Duran de ve      |                                                                        |   |
| выоран фаил: зая |                                                                        |   |
| Выбрать файл     | Заявка-анкета заполненная. НЕІС                                        |   |
|                  | מרחפראים אם אבתהתו-מהפטאים א הלהפלהדעי הפתהתופתו אוני תפאנוני הפלפועים |   |
| приложение н=з.  | опласие на использование и обработку персональных данных ребенка       |   |
|                  |                                                                        |   |
|                  |                                                                        |   |
|                  |                                                                        |   |
| Ŀ                |                                                                        |   |
|                  |                                                                        |   |
|                  |                                                                        |   |
|                  |                                                                        |   |
| выоран фаил: 202 | _осгласие_на_оораоотку_персональных_данных.docx                        |   |
| Выбрать файл     | 2024_Согласие_на_обработку_персональных_данных.docx                    |   |
|                  |                                                                        |   |
|                  |                                                                        |   |

8. После сохранения данных высветится окно, здесь нам нужно нажать на кнопку «хорошо».

| Адрес (улица, дом и т.д.)                                                                                        | Сохранение                                                               | ×      |  |
|----------------------------------------------------------------------------------------------------|--------------------------------------------------------------------------|--------|--|
| Социалистический просп., 93                                                                                      |                                                                          |        |  |
| Почтовый индекс                                                                                                  | Данные сохранены успешно                                                 |        |  |
| 656049                                                                                                    |                                                                          |        |  |
| Размер одежды                                                                                                    | ,                                                                        | Корошо |  |
| 44-46 (M)                                                                                                    |                                                                          | _      |  |
| Приложение №1: Заявка-анкета                                                                                     |                                                                          |        |  |
|                                                                                                    |                                                                          |        |  |
|                                                                                                    |                                                                          |        |  |
|                                                                                                    |                                                                          |        |  |
|                                                                                                    |                                                                          |        |  |
|                                                                                                    |                                                                          |        |  |
| Ľ                                                                                                    |                                                                          |        |  |
| E .                                                                                                    |                                                                          |        |  |
| 6                                                                                                    |                                                                          |        |  |
| <b>B</b>                                                                                                    |                                                                          |        |  |
| <b>В</b> ыбран файл: Заявка-анкета заполненная                                                                   | HEIC                                                                     |        |  |
| Выбран файл: Заявка-анкета заполненная<br>Выбрать файл Заявка-анкета з                                           | .HEIC<br>Iaполненная.HEIC                                                |        |  |
| Выбран файл: Заявка-анкета заполненная<br>Выбрать файл<br>Заявка-анкета з                                        | .НЕIC<br>католненная.НЕIC                                                |        |  |
| Выбран файл: Заявка-анкета заполненная<br>Выбрать файл Заявка-анкета з<br>Приложение №3: Согласие на использова  | .НЕІС<br>іаполненная.НЕІС<br>чие и обработку персональных данных ребенка |        |  |
| Выбран файл: Заявка-анкета заполненная<br>Выбрать файл Заявка-анкета з<br>Приложение №3: Согласие на использовал | .НЕІС<br>іаполненная.НЕІС<br>чие и обработку персональных данных ребенка |        |  |
| Выбран файл: Заявка-анкета заполненная<br>Выбрать файл аявка-анкета з<br>Приложение №3: Согласие на использован  | .НЕІС<br>заполненная.НЕІС<br>ике и обработку персональных данных ребенка |        |  |
| Выбран файл: Заявка-анкета заполненная<br>Выбрать файл аявка-анкета з<br>Приложение №3: Согласие на использован  | .НЕІС<br>іаполненная.НЕІС<br>ике и обработку персональных данных ребенка |        |  |

9. После сохранения данных по разделу в конце страницы указано, какие еще разделы нужно заполнить и сохранить, чтобы завершить заполнение заявки).

| Выбрать файл                                                                                                    | Заявка-анкета заполненная.НЕІС                                                                                                    |  |
|----------------------------------------------------------------------------------------------------|----------------------------------------------------------------------------------------------------|--|
| Приложение №3: С                                                                                                    | огласие на использование и обработку персональных данных ребенка                                                                                                    |  |
|                                                                                                    |                                                                                                    |  |
|                                                                                                    |                                                                                                    |  |
| Ľ                                                                                                    |                                                                                                    |  |
| -                                                                                                    |                                                                                                    |  |
|                                                                                                    |                                                                                                    |  |
| Выбран файл: 2024                                                                                                    | _Согласие_на_обработку_персональных_данных.docx                                                                                                    |  |
|                                                                                                    |                                                                                                    |  |
| Выбрать файл                                                                                                    | 2024_Согласие_на_обработку_персональных_данных.docx                                                                                                    |  |
| Выбрать файл                                                                                                    | 2024_Согласие_на_обработку_персональных_данных.docx                                                                                                    |  |
| Выбрать файл<br>Сохранить данны                                                                                             | 2024_Согласие_на_обработку_персональных_данных.docx                                                                                                    |  |
| Выбрать файл<br>Сохранить дання<br>Заполните раздел "                                                                       | 2024_Согласие_на_обработку_персональных_данных.docx                                                                                                    |  |
| Выбрать файл<br>Сохранить данни<br>Заполните раздел "Д<br>Заполните раздел "Д                                               | 2024_Согласие_на_обработку_персональных_данных.docx                                                                                                    |  |
| Выбрать файл<br>Сохранить данни<br>Заполните раздел "Д<br>Заполните раздел "Д<br>Заполните раздел "Г                        | 2024_Согласие_на_обработку_персональных_данных.docx<br>ве<br>данные образовательной организации*<br>данные законных представителей*<br>Тортфолио*                                                                                                    |  |
| Выбрать файл<br>Сохранить данни<br>Заполните раздел "Д<br>Заполните раздел "Г<br>Заполните раздел "Г<br>Заполните раздел "Г | 2024_Согласие_на_обработку_персональных_данных.docx<br>2024_Согласие_на_обработку_персональных_данных.docx<br>2024_Согласие_на_обработку_персональных_данных.docx<br>2024_Согласие_на_обработку_персональных_данных.docx<br>2024_Согласие_на_обработку_персональных_данных.docx                                                        |  |
| Выбрать файл<br>Сохранить данни<br>Заполните раздел "Д<br>Заполните раздел "Г<br>Заполните раздел "Г<br>Заполните раздел "Г | 2024_Согласие_на_обработку_персональных_данных.docx<br>2024_Согласие_на_обработку_персональных_данных.docx<br>2024_Согласие_на_обработку_персональных_данных.docx<br>2024_Согласие_на_обработку_персональных_данных.docx<br>2024_Согласие_на_обработку_персональных_данных.docx<br>2024_Согласие_на_обработку_персональных_данных.docx |  |

10. Переходим к следующему разделу «Данные образовательной организации». Заполняем раздел «Данные образовательной организации», используя данные из заявкианкеты (Приложение № 1 к Положению о конкурсной процедуре отбора детей на участие в дополнительной общеразвивающей программе «Первая космическая».

| Главная / Новая заявка / 1 этап                                    |                                                   |                                      |                        |               |
|--------------------------------------------------------------------|---------------------------------------------------|--------------------------------------|------------------------|---------------|
| Заявка на участие в                                                | номинации "Первая к                               | осмическая в МДЦ "/                  | Артек" 2025"           |               |
| Личные данные участника<br>смены                                   | Данные образовательной<br>организации             | Данные законных<br>представителей    | Портфолио              | Дополнительно |
| Регион                                                             |                                                   |                                      |                        |               |
| Алтайский край                                                     |                                                   |                                      |                        |               |
| Населенный пункт                                                   |                                                   |                                      |                        |               |
| Другой                                                             |                                                   |                                      |                        |               |
| Наименование населенного пункт                                     | a                                                 |                                      |                        | )             |
| г Барнаул                                                          |                                                   |                                      |                        |               |
| Наименование образовательной о<br>необходимо вписывать официальное | организации<br>наименование образовательной орган | иизации включая статусные обозначени | я, например ГОУ СОШ №1 |               |
| МБОУ СОШ № 24                                                      |                                                   |                                      |                        |               |
| Класс (уровень)                                                    |                                                   |                                      |                        |               |
| 6                                                                  |                                                   |                                      |                        |               |
|                                                                    |                                                   |                                      |                        |               |

11. После того, как все заполнено нужно нажать на «Сохранить данные». После чего информация в данном разделе будет сохранена.

12. Если участник состоит в проекте "Космический класс", вам нужно прикрепить справку от администрации школы о том, что он обучается в "Космическом классе", для этого нужно нажать на "да" под фразой "Участник проекта космический класс" и добавить справку, после чего сохраняем данный раздел и переходим к следующему - "Данные законных представителей".

| 1 этап                                                                |                                                   |                                     |                         |               |
|-----------------------------------------------------------------------|---------------------------------------------------|-------------------------------------|-------------------------|---------------|
| Личные данные участника<br>смены                                      | Данные образовательной<br>организации             | Данные законных<br>представителей   | Портфолио               | Дополнительно |
| Регион                                                                |                                                   |                                     |                         |               |
| г. Москва                                                             |                                                   |                                     |                         |               |
| Населенный пункт                                                      |                                                   |                                     |                         |               |
| Москва                                                                |                                                   |                                     |                         |               |
| Наименование образовательной ор<br>необходимо вписывать официальное н | оганизации<br>наименование образовательной органи | изации включая статусные обозначени | ия, например ГОУ СОШ №1 |               |
| Школа № 1228 Лефортово, корпу                                         | yc № 8                                            |                                     |                         |               |
| Класс (уровень)                                                       |                                                   |                                     |                         |               |
| 9                                                                     |                                                   |                                     |                         |               |
| 5                                                                     |                                                   |                                     |                         |               |

13. Чтобы заполнить раздел "Данные законных представителей" нужно нажать на кнопку «добавить».

| Цифровая платформа «Коман                                                                            | нда будущего Роскосмоса»                   |                                   |               | es+companytest@hakta.pro Выхо           | од |
|----------------------------------------------------------------------------------------------------|--------------------------------------------|-----------------------------------|---------------|-----------------------------------------|----|
| Главная / Новая заявка / 1 этап<br>Заявка на участие в<br>1 этап                                     | номинации "Первая н                        | космическая в МДЦ                 | "Артек" 2025" |                                         |    |
| Личные данные участника<br>смены                                                                     | Данные образовательной<br>организации      | Данные законных<br>представителей | Портфолио     | Дополнительно                           |    |
| # Фамилия<br>Добавить<br>Законный представитель является<br>• Нет Да                                 | Имя От<br>я сотрудником ракетно-космически | гчество М                         | Аесто работы  | Контакты                                |    |
| Заполните раздел "Данные законны<br>Заполните раздел "Портфолио"<br>Заполните раздел "Дополнительно" | ых представителей"                         |                                   |               |                                         |    |
| 2025 © POCKOCMOC                                                                                     |                                            |                                   |               | Техническая поддержка: RCsmena⊜yandex.r | 'n |

14. После чего заполняем все данные о законном представителе, используя данные из заявки-анкеты (Приложение № 1 к Положению о конкурсной процедуре отбора детей на участие в дополнительной общеразвивающей программе "Первая космическая". После заполнения нажимаем "Сохранить данные". Обращаем внимание, что телефон и Email не должны дублироваться в разделе "Личные данные участника смены".

| Цифровая платформа «К                              | Данные о законном представителе | ×           | es+companytest@hakta.pro Выход |
|----------------------------------------------------|---------------------------------|-------------|--------------------------------|
| Главная / Новая заявка / 1 эт<br>Заявка на участии | Фамилия                         |             |                                |
| 1 этап                                             | Имя                             |             |                                |
| Личные данные участник                             |                                 |             | Дополнительно                  |
| Смены                                              | Отчество                        |             |                                |
| # Фамилия                                          |                                 |             |                                |
| Добавить                                           | Место работы                    |             |                                |
|                                                    |                                 |             |                                |
| Законный представитель явл                         | Телефон                         |             |                                |
|                                                    | +7(000)-000-00                  |             |                                |
| Заполните раздел "Данные за                        | Email                           |             |                                |
| Заполните раздел "Портфоли                         |                                 |             |                                |
| Заполните раздел "Дополните                        | Сохранить данные                |             |                                |
|                                                    |                                 |             |                                |
| 2025 © POCKOCMOC                                   |                                 | Техническая | поддержка: RCsmena@yandex.ru   |

15. Если один из ваших родителей является сотрудником Организаций Госкорпорации "Роскосмос", то ставим отметку на «да» и добавляем Справку с места работы

законного представителя. После чего сохраняем данные.

| 2 1014                                | ные данные у<br>смены                                                       | настника                                          | Данные образо<br>организа                       | овательной<br>ации     | Данные законных<br>представителей | Портфолио     | Дополнительно |
|---------------------------------------|-----------------------------------------------------------------------------|---------------------------------------------------|-------------------------------------------------|------------------------|-----------------------------------|---------------|---------------|
| #                                     | Фамилия                                                                     | Имя                                               | Отчество                                        | Место работы           | Контакты                          |               |               |
| 1                                     | Иванов                                                                      | Иван                                              | Иванович                                        | АО "ОКБ "МЭИ"          | ghvkjhvjmcv@bhjv                  | Редактировать | Удалить       |
| Закон<br>Не                           | ный представи<br>ет ОДа                                                     | тель являетс                                      | я сотрудником раке                              | тно-космической отрас  | лли                               |               |               |
| Законі<br>Не<br>Справ<br>Выбра        | ный представи<br>ет Ода<br>ака с места раб<br>ан файл: 109-10               | тель являетс<br>оты законно<br><sup>14</sup> .pdf | я сотрудником раке<br>го представителя          | атно-космической отрас | сли                               |               |               |
| Закон.<br>Не<br>Справ<br>Выбра<br>Выб | ный представи<br>ет ОДа<br>ика с места раб<br>ан файл: 109-10<br>ірать файл | тель являетс<br>оты законно<br>4.pdf<br>109-10    | я сотрудником раке<br>го представителя<br>4.pdf | отно-космической отрас | лли                               |               |               |

16. Чтобы добавить документы в раздел "Портфолио", нажимаем на кнопку "Добавить документ". Указываем всю необходимую информацию, прикрепляем конкретный файл с дипломом, грамотой и так далее. Нажимаем на кнопку "Сохранить данные". После чего добавляем все оставшиеся дипломы.

| Цифровая платформа «К                                    | Добавление документа в портфолио               | es<br>X       | +companytest®hakta.pro Выход              |
|----------------------------------------------------------|------------------------------------------------|---------------|-------------------------------------------|
| Главная / Новая заявка / 1 э                             | Наименование документа                         |               |                                           |
| Заявка на участи                                         | Диплом                                         |               |                                           |
| 1 этап                                                   | Название мероприятия                           | _             |                                           |
| Личные данные участни<br>смены                           | Всероссийская олимпиада школьник по математике |               | Дополнительно                             |
|                                                          | Статус                                         |               |                                           |
| Портфолио (не более 5 копи<br>конференций, хакатонов ука | Муниципальный                                  | іпио<br>эй пр | натах и мероприятиях,<br>рограмме "Первая |
| Космическая", за последние                               | Формат мероприятия                             |               |                                           |
| Перечень документ                                        | Очный                                          |               |                                           |
| # Наименование документ                                  | Дата выдачи диплома                            | P             | Редактировать Удалить                     |
| Добавить документ                                        | 01.01.2024                                     |               |                                           |
|                                                          | Результат                                      |               |                                           |
| Заполните раздел "Портфоли                               | Победитель                                     |               |                                           |
| Заполните раздел "Дополните                              | Скан документа                                 |               |                                           |
|                                                          | Выбран файл: 2025-01-28 19.46.18.jpg           |               |                                           |
|                                                          | Выбрать файл 2025-01-28 19.46.18.jpg           |               |                                           |
|                                                          | Сохранить данные                               |               |                                           |
| 2025 © POCKOCMOC                                         |                                                | поди          | держка: RCsmena@yandex.ru                 |

17. После заполнения раздела «Портфолио» переходим в раздел «Дополнительно».

| Цифровая платформа «Команда будущего Роскосмоса» езное                                                                       |                                                                                        |                                   |                              |                                     |                                     | es+company                  | ompanytest@hakta.pro Выхо,              |                          |
|----------------------------------------------------------------------------------------------------|----------------------------------------------------------------------------------------|-----------------------------------|------------------------------|-------------------------------------|-------------------------------------|-----------------------------|-----------------------------------------|--------------------------|
|                                                                                                    |                                                                                        |                                   |                              |                                     |                                     |                             |                                         |                          |
| Заявка на участие в<br>1 этап                                                                                                | номинации "Пер                                                                         | вая космі                         | ическая                      | в МДЦ "А                            | ртек" 2025"                         | I                           |                                         |                          |
| Личные данные участника<br>смены                                                                                             | Данные образователы<br>организации                                                     | ной                               | Данные зако<br>представито   | нных<br>елей                        | Πορτφο                              | пио                         | Дополн                                  | ительно                  |
| Портфолио (не более 5 копий дип<br>конференций, хакатонов указанн<br>Космическая", за последние два г<br>Перечень документов | иломов (грамот, сертификат<br>ых в п. 2.2. положения о кон<br>года (2023 - 2025 гг.) , | ов), подтвержд<br>ікурсной проце, | ающих дости<br>дуре отбора г | жения в тематич<br>цетей на участие | еских конкурсах,<br>в дополнительно | соревнования<br>й общеразви | их, чемпионатах и м<br>зающей программе | іероприятиях,<br>"Первая |
| Наименование<br># документа Наз                                                                                              | вание мероприятия                                                                      | Статус                            | Дата<br>выдачи               | Формат<br>мероприятия               | Достижение/<br>Результат            | Файл                        | Редактировать                           | Удалить                  |
| #1 Диплом Всерс<br>школ                                                                                                    | оссийская олимпиада М<br>вник по математике                                            | 1униципальный                     | 01.01.2024                   | Очный                               | Победитель                          | Открыть                     | Просмотреть                             |                          |
|                                                                                                    |                                                                                        |                                   |                              |                                     |                                     |                             |                                         | Удалить                  |
| Добавить документ                                                                                                    |                                                                                        |                                   |                              |                                     |                                     |                             |                                         | Удалить                  |
| Добавить документ<br>Заполните раздел "Дополнительно"                                                                        |                                                                                        |                                   |                              |                                     |                                     |                             |                                         | Удалить                  |

18. В разделе дополнительно, обозначаем «опыт участника» по прохождению Конкурсного отбора, эти данные заполняем, используя данные из заявки-анкеты (Приложение № 1 к Положению о конкурсной процедуре отбора детей на участие в дополнительной общеразвивающей программе «Первая космическая»).

| ифровая платформа «коман)                                          | ца будущего Роскосмоса»               |                                   |              | es+companylestemakta.pro |
|--------------------------------------------------------------------|---------------------------------------|-----------------------------------|--------------|--------------------------|
| Главная / Новая заявка / 1 этап<br>Заявка на участие в н<br>1 этап | оминации "Первая к                    | осмическая в МДЦ "/               | Артек" 2025" |                          |
| Личные данные участника<br>смены                                   | Данные образовательной<br>организации | Данные законных<br>представителей | Портфолио    | Дополнительно            |
| Дополнительная информация об уч                                    | астиях в конкурсах                    |                                   |              |                          |
| Опыт участия                                                       |                                       |                                   |              |                          |
| Выберите один из вариантов                                         |                                       |                                   |              | ✓ ~                      |
| Сохранить данные                                                   |                                       |                                   |              |                          |
| Заполните раздел "Дополнительно"                                   |                                       |                                   |              |                          |
|                                                                    |                                       |                                   |              |                          |
|                                                                    |                                       |                                   |              |                          |
|                                                                    |                                       |                                   |              |                          |
|                                                                    |                                       |                                   |              |                          |

19. После выбора «опыт участника», нажимаем на «сохранить данные». (Если вы выбрали категорию "Профи" или "Опытный участник" откроется поле для ввода года участия).

| Цифровая платформа «Коман                                                       | нда будущего Роскосмоса»              |                                   |              | es+companytest@hakta.pro Выход   |
|---------------------------------------------------------------------------------|---------------------------------------|-----------------------------------|--------------|----------------------------------|
| Главная / Новая заявка / 1 этап<br>Заявка на участие в<br>1 этап                | номинации "Первая к                   | осмическая в МДЦ "А               | ∆ртек" 2025" |                                  |
| Личные данные участника<br>смены                                                | Данные образовательной<br>организации | Данные законных<br>представителей | Портфолио    | Дополнительно                    |
| Опыт участия<br>Новичок<br>Сохранить данные<br>Заполните раздел "Дополнителько" |                                       |                                   |              | <b>√</b> ~                       |
|                                                                                 |                                       |                                   |              |                                  |
| 2025 © POCKOCMOC                                                                |                                       |                                   | Техничес     | жая поддержка: RCsmena@yandex.ru |

20. После того, как заполнены все разделы, проверяем всю заявку и нажимаем на кнопку «Отправить заявку».

21. После чего вы можете нажать на надпись "Цифровая платформа "Команда будущего" и перейти на главную страницу вашего личного кабинета. Теперь в разделе "Мои заявки" нажимаем на "Первая космическая в МДЦ "Артек" 2025".

| учфровал платформа «команда будущего г бокоомоса»    |                                           |
|------------------------------------------------------|-------------------------------------------|
| КА ВСЕ 100 РОСКОСМОС ИСИМИКИ<br>ИА ВСЕ 100 РОСКОСМОС | Роскосмос                                 |
| Первая космическая<br>в МДЦ "Артек" 2025             | Космические классы<br>Получено 149 заявок |
| Регистрация закрыта                                  | Подача заявок закрыта                     |
| Правила конкурса                                     | Поавила конкусса                          |
|                                                      |                                           |
|                                                      |                                           |
| Мои заявки                                           |                                           |
| Отправлена #1344                                     |                                           |
| Первая космическая в МДЦ "Артек" 2025                |                                           |
| Дата создания: 02/03/2025 07:14:13                   |                                           |
|                                                      |                                           |

22. Теперь в этом разделе можно увидеть ответственного сотрудника за прием вашей заявки, как только сотрудник проверит вашу заявку, статус заявки поменяется.

|    | цифровая платформа «Команд         | а будущего Роскосмоса» —                                          | La construction de la construction de la constructi | ыход         |
|----|------------------------------------|-------------------------------------------------------------------|----------------------------------------------------------------------------------------------------|--------------|
|    | Заявка №1344                       |                                                                   | История движения заявки                                                                                                    |              |
|    | Данные по заявке                   |                                                                   | 02/03/2025 07:44:15<br>1 этап отправлен на проверку                                                                                                    |              |
|    | Номинация:                         | Первая космическая в МДЦ "Артек" 2025                             |                                                                                                    |              |
|    | Дата создания заявки:              | 02/03/2025 07:14:13                                               |                                                                                                    |              |
|    | Участник                           | Иванов Иван Иванович                                              |                                                                                                    |              |
|    | Ответственное предприятие          | АО "ОКБ "Факел"                                                   |                                                                                                    |              |
|    | Ответственный сотрудник            | Гришанова Наталья Александровна<br>grishanova.na@fakel-russia.com |                                                                                                    |              |
|    | Этапы Первая космическая в М       | ДЦ "Артек" 2025                                                   |                                                                                                    |              |
|    | <b>1 этап</b> с 26.01.25 по        | нов                                                               | вый                                                                                                    |              |
|    | Подача заявок на смены             |                                                                   |                                                                                                    |              |
|    | Открыть                            |                                                                   |                                                                                                    |              |
|    | Открыть                            |                                                                   |                                                                                                    |              |
|    |                                    |                                                                   |                                                                                                    |              |
|    |                                    |                                                                   |                                                                                                    |              |
|    |                                    |                                                                   |                                                                                                    |              |
|    |                                    |                                                                   |                                                                                                    |              |
|    |                                    |                                                                   |                                                                                                    |              |
|    |                                    |                                                                   |                                                                                                    |              |
|    | 2025 © POCKOOMOC                   |                                                                   | Техническая поддержка: RCsmena@yanc                                                                                                    | dex.ru       |
| 3. | 2025 © РОСКОСМОС<br>Если у ответст | венного появятся вопросы к                                        | Техническая поддержка: RCsmena@yanc<br>Заявке, то Вам на почту                                                                                                    | dex.ru<br>ПП |

Проверка заявки Первая космическая в МДЦ "Артек" 2025

| • Цифровая платформа «Команда будущего Роскосмоса» Сегодня, 12:00<br>Кому: вам                                                                    | $\Box$ | S     | $\ominus$ | ¢ |  |  |  |
|----------------------------------------------------------------------------------------------------|--------|-------|-----------|---|--|--|--|
| Ваша заявка на конкурсный отбор "Первая космическая" была отправлена на доработку                                                                 |        |       |           |   |  |  |  |
| Требования, которые не были выполнены в заявке:                                                                                                   |        |       |           |   |  |  |  |
| Личные данные участника смены соответствуют требованиям. Комментарий: Введен неверный индекс                                                      |        |       |           |   |  |  |  |
| Данные законных представителей соответствуют требованиям. Комментарий: Номер телефона введен неверно, проверьте данны<br>таблицу (Приложение № 1) | е зан  | есені | ные в     |   |  |  |  |
| Комплект портфолио соответствует требованиям. Комментарий: Год подачи диплома не соответствует                                                    |        |       |           |   |  |  |  |
| Общий комментарий для заявки: Прошу исправить все недочеты в заявке.                                                                              |        |       |           |   |  |  |  |
|                                                                                                    |        |       |           |   |  |  |  |
|                                                                                                    |        |       |           |   |  |  |  |
| This message to was sent from:                                                                                                    |        |       |           |   |  |  |  |
| Цифровая платформа «Команда будущего Роскосмоса»   no-reply@ems.kevlostart.space                                                                  |        |       |           |   |  |  |  |
| Unsubscribe                                                                                                    |        |       |           |   |  |  |  |

## Обязательный пакет заявочных документов:

1. заявка-анкета установленного образца (Приложение № 1 к Положению о Конкурсе);

- 2. портфолио (не более 5 копий дипломов не позднее 2023-2025г.);
- 3. согласие на использование и обработку персональных данных (Приложение 3).